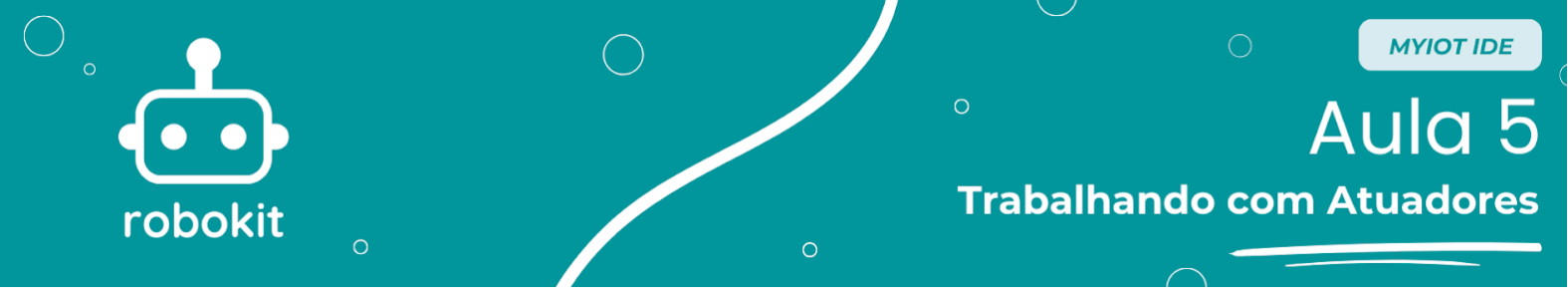

### **Objetivo da aula**

O objetivo da aula é realizar uma montagem que faça um LED verde piscar, ou seja, fazer com que ele acenda e apague. Para isso, serão abordados princípios de montagem e programação básica do programa MyloT.

#### Teoria

Atuadores são dispositivos que entendem comandos enviados por um microcontrolador (como um Arduino UNO) e realizam ações no ambiente. Alguns exemplos são LEDs, buzzers, motores e displays.

#### **Montagem**

Para começar a montagem é preciso separar os materiais necessários, que estão listados abaixo:

- → 1 Arduino UNO
- → 1 LED verde
- → 1 Protoboard mini
- → 1 Resistor 330 Ohms
- → 2 Jumpers macho-macho

A montagem está representada na imagem abaixo:

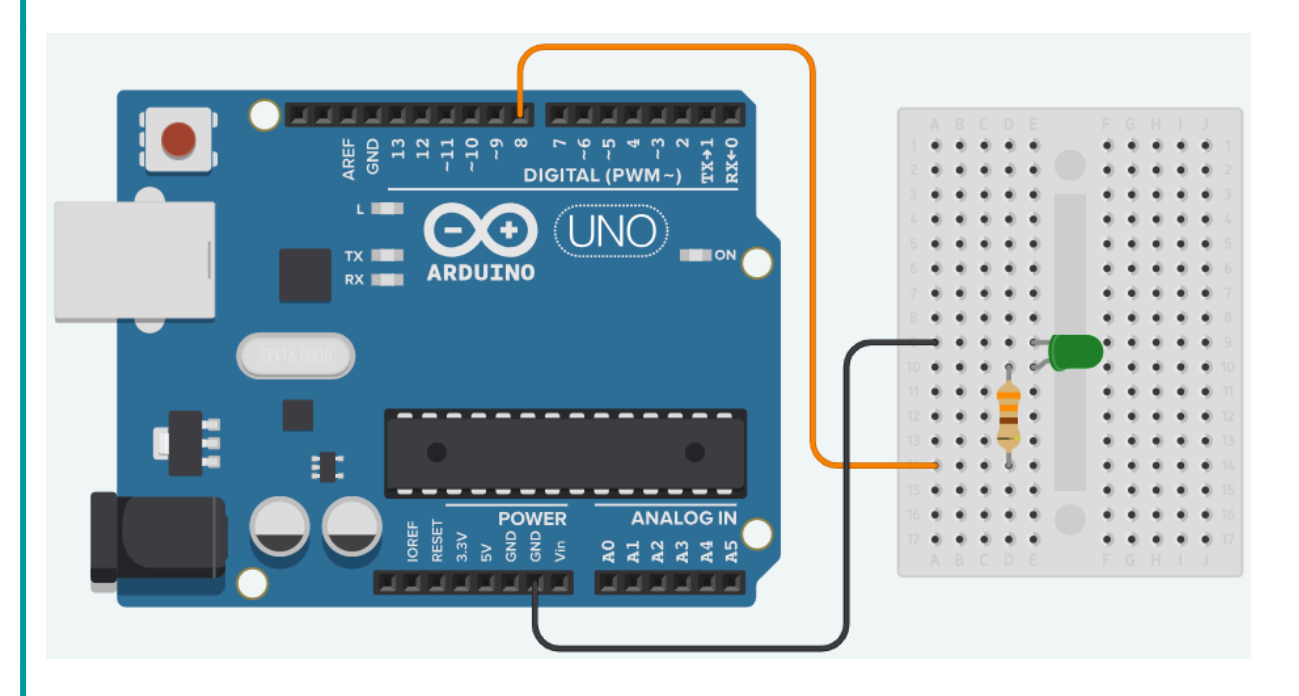

Abaixo segue a foto da montagem física. Cuidado com o sentido do LED! Se o programa não funcionar, gire o LED e tente novamente, ou troque de LED. É importante notar que a foto é referente ao Arduino UNO já conectado ao

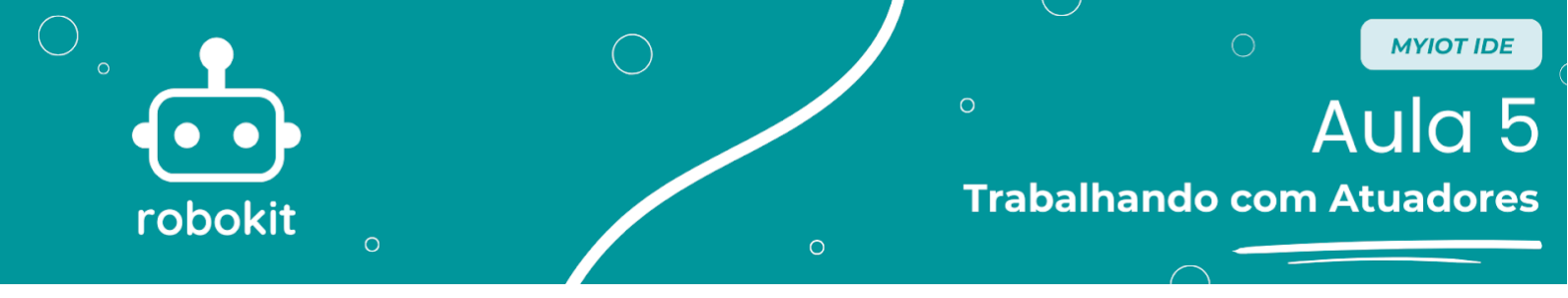

computador e programado, portanto, antes de realizar a programação e conectar ao computador, o LED não acende.

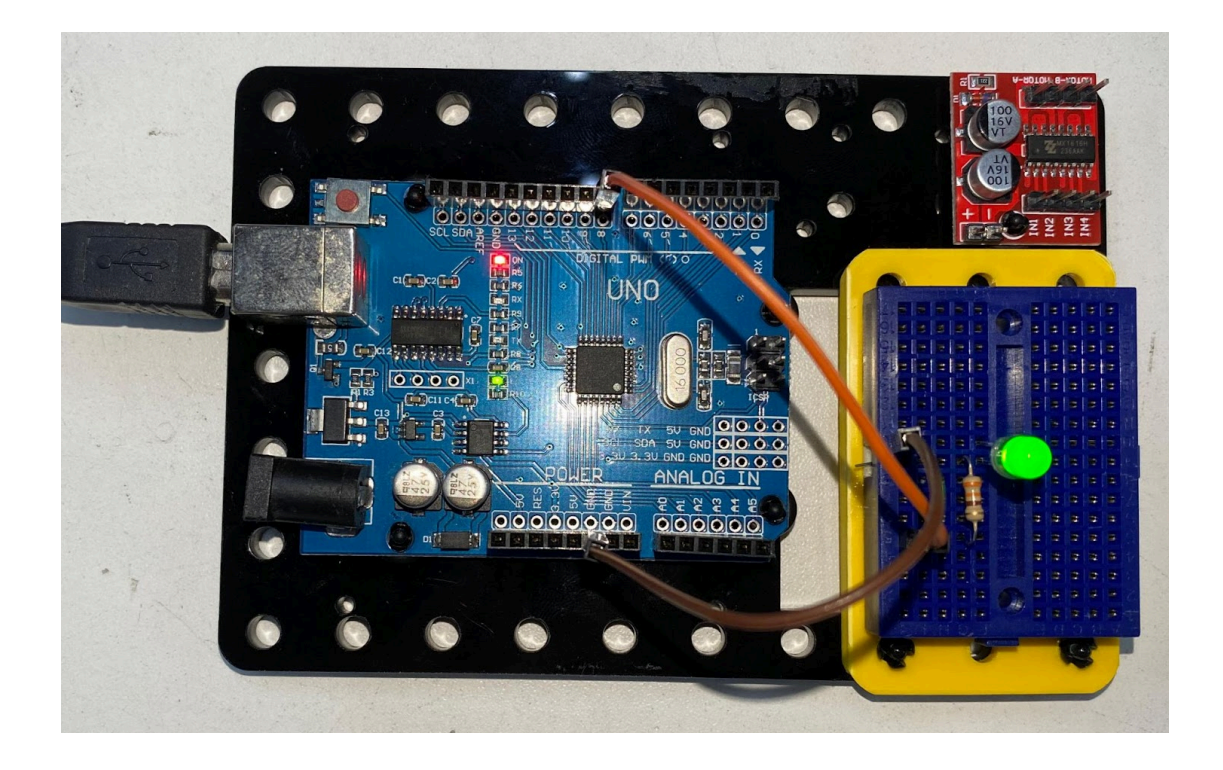

Depois de ter realizado a montagem pode ir para a parte de programação.

## Programação

Para começar a parte de programação, o primeiro passo é fazer o *download* do programa. Caso você ainda não tenha feito isso, basta olhar o tutorial de instalação e de criação de conta, na Aula 02. Uma vez com o programa instalado e a conta criada, ao abrir o programa e colocar seu login, você estará na seguinte página:

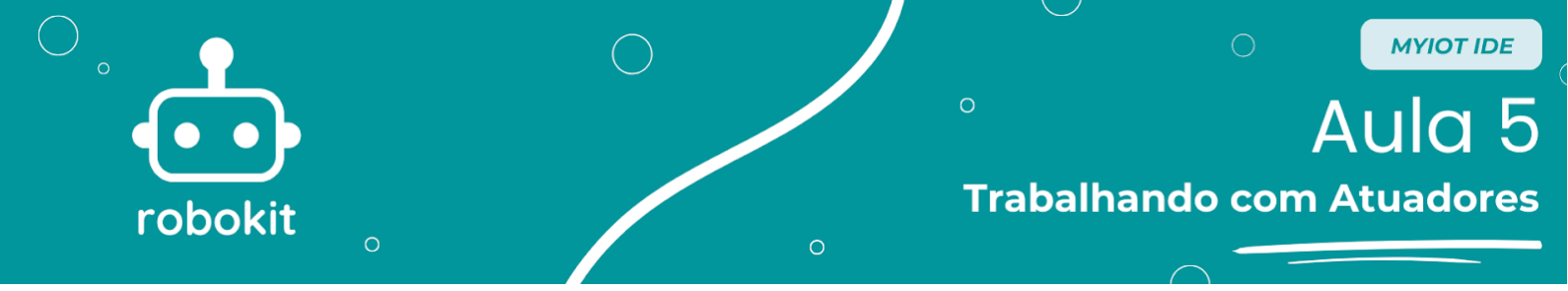

| DE Tela de Aplicativos MyloT |                        |                            | -                    |  | × |
|------------------------------|------------------------|----------------------------|----------------------|--|---|
|                              | MYIO                   | IDE                        |                      |  |   |
| Rem                          | vindo II               | suario MvI                 | ΩTI                  |  |   |
|                              |                        |                            |                      |  |   |
|                              |                        |                            |                      |  |   |
| BROKER                       |                        | DASHBOARD                  | FLASHER              |  |   |
| Ferramenta de Conexão IoT    | Programação por Blocos | Central de Comunicação IoT | Códigos em Um Clique |  |   |
| 8                            |                        |                            | -                    |  |   |
|                              |                        |                            |                      |  |   |
|                              |                        |                            |                      |  |   |
|                              |                        |                            |                      |  |   |
|                              |                        |                            |                      |  |   |

Na página inicial, basta clicar no botão "SUCURI CODING" que será aberto o ambiente de programação, como indica a figura a seguir:

| Sucuri Coding       |       |            |                | – o ×                                                                            |
|---------------------|-------|------------|----------------|----------------------------------------------------------------------------------|
|                     | t 🖬 🖻 | <b>_</b> ? | MOSTRAR CÓDIGO | Configurações Gerais                                                             |
|                     |       |            |                | onfigurar Plac Configurar Rede Bator para Placa<br>Selecione um microcontrolador |
| saída               |       |            |                |                                                                                  |
| aguardar            |       |            |                |                                                                                  |
| se                  |       |            |                |                                                                                  |
| enquanto            |       |            |                |                                                                                  |
| iot output          |       |            |                |                                                                                  |
| iot input           |       |            |                | ENTRADA ANALÓGICA                                                                |
| <b>→</b> - <b>2</b> |       |            |                | SAÍDA DIGITAL                                                                    |
| display             |       |            | -              | PERIFÉRICO                                                                       |
|                     |       |            |                | VARIÁVEL                                                                         |

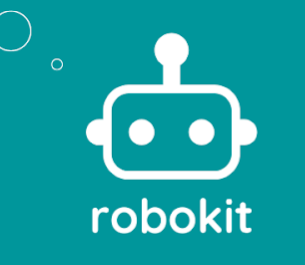

**MYIOT IDE** 

No ambiente de programação, no canto superior direito tem uma barra para selecionar os microcontroladores. Ao clicar nela, ela expande e abre várias opções. Selecione a opção "Arduino UNO".

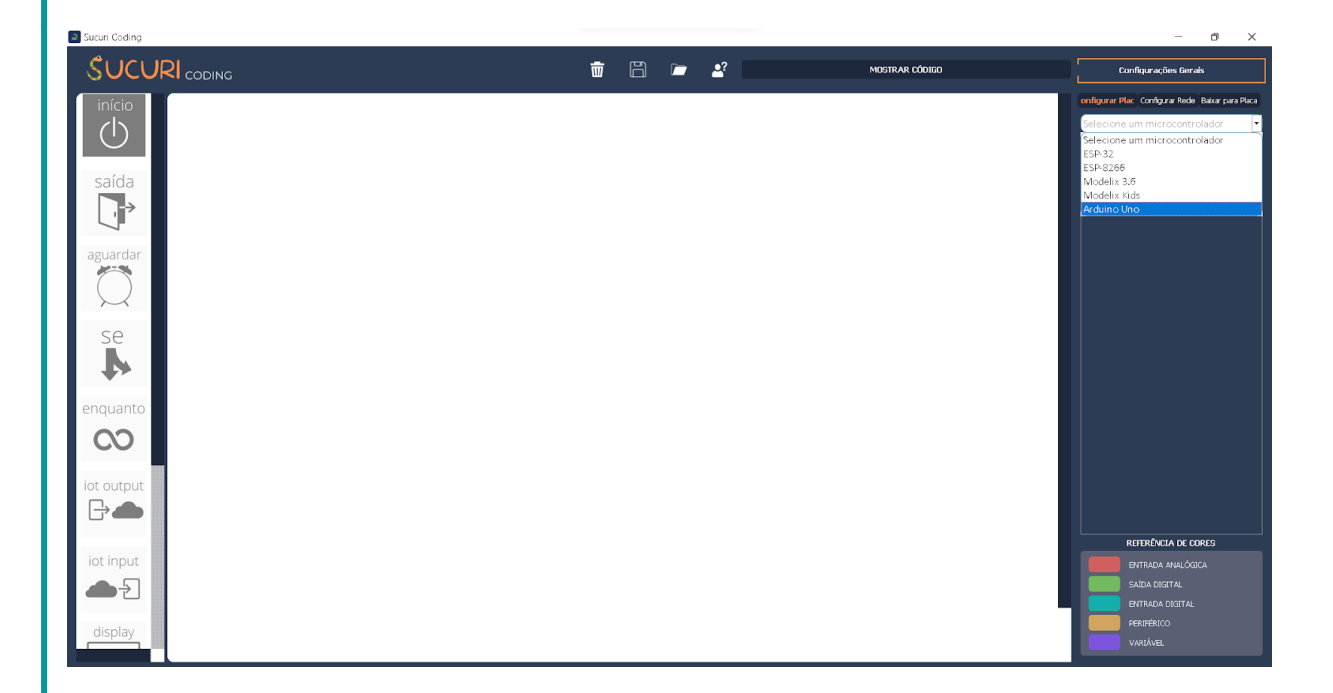

Depois disso, vamos adicionar a saída, que é referente ao LED. Para adicioná-lo, é necessário clicar no símbolo de "+" no canto direito do programa. Então, aparecerão 3 opções: "Saída", "Entrada" e "Variável". Como o LED é uma saída, é preciso clicar no botão de "Saída" e depois em "Digital". Por fim, será aberto um seletor com várias opções de portas do Arduino UNO e de saídas pré-programadas. Selecione a porta digital "D8" e no espaço vazio à direita você pode dar um nome a esse comando, como "LED".

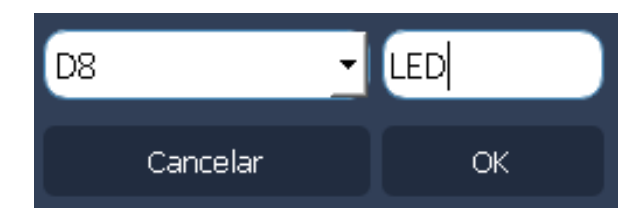

Se tudo ocorrer certo, será criado um bloco com o nome de "LED" com a porta D8 vinculada a ele.

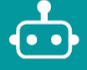

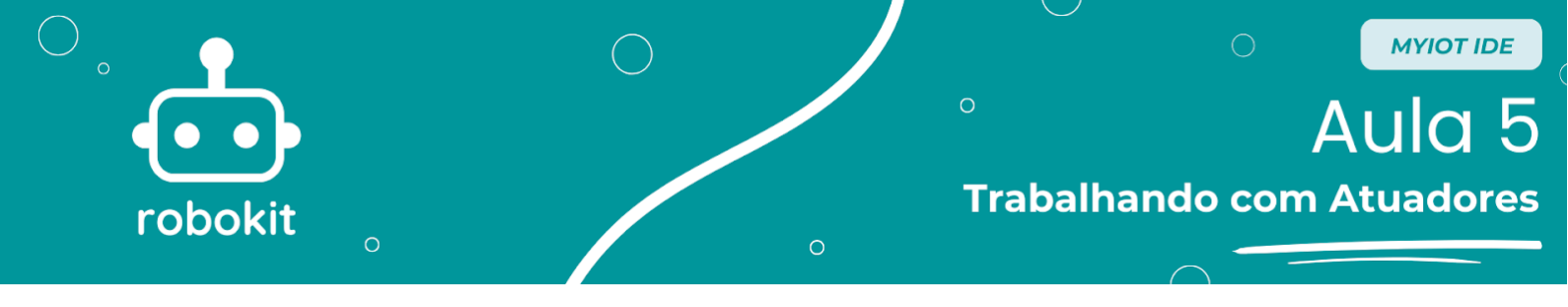

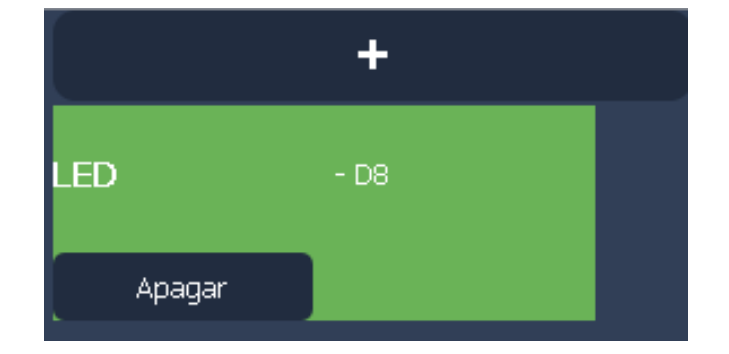

Em seguida, o próximo passo é a programação. Neste tutorial, serão utilizados 3 blocos: o Bloco "Início", o Bloco "Aguardar" e o Bloco "Saída". É importante que no começo você monte os blocos conforme a figura abaixo:

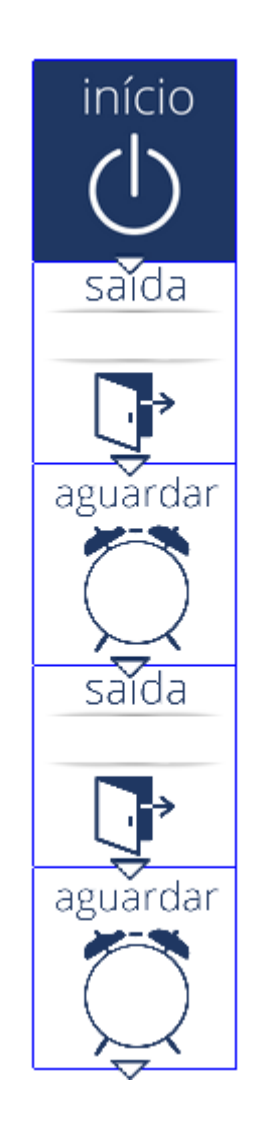

Agora, com os blocos posicionados, basta programar os blocos. O bloco de início não precisa de modificação, então vamos programar o bloco "Saída" primeiro. Para abri-lo, basta clicar no bloco duas vezes, que uma nova página será

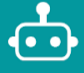

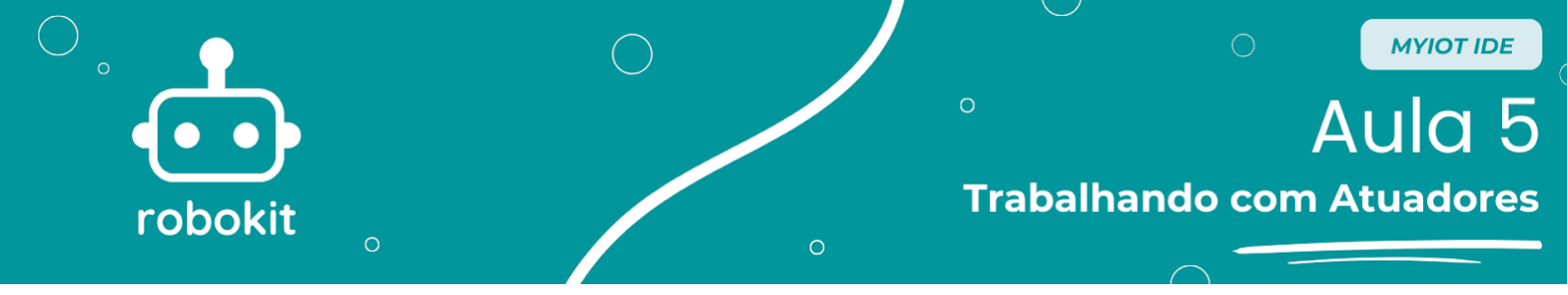

aberta. Esse bloco tem 2 argumentos, sendo que o primeiro é um seletor que indica qual saída será utilizada. Neste caso, é a saída de nome "LED", na porta D8. Já o segundo argumento indica se o LED vai ser ligado ou desligado. O primeiro bloco "Saída" deve indicar "ligar", enquanto o segundo deve indicar "desligar", conforme a figura abaixo. Depois de configurar o bloco, basta clicar em "OK" para fechar essa página.

| 🗊 Configurar Bloco Saida                        | ?          | ×     |
|-------------------------------------------------|------------|-------|
|                                                 |            |       |
|                                                 |            |       |
|                                                 |            |       |
|                                                 |            |       |
|                                                 |            |       |
| ESCOLHA O DISPOSITIVO ATUADOR (SAIDA) E ESPECIF | IQUE O COM | IANDO |
| LED 💌                                           |            |       |
|                                                 |            |       |
| 🔵 ligar 💿 desligar                              |            |       |
|                                                 |            |       |
|                                                 |            |       |
|                                                 |            |       |
|                                                 |            |       |
|                                                 |            |       |
|                                                 | Car        | icel  |

O outro bloco, de "Aguardar", é mais simples e tem apenas 1 argumento. Para usá-lo, basta usar as setas seletoras para cima e para baixo para escolher quantos segundos serão aguardados quando o programa alcançar esse bloco. Neste caso, vamos escolher 2 segundos para os dois blocos desse tipo, como mostrado na figura abaixo:

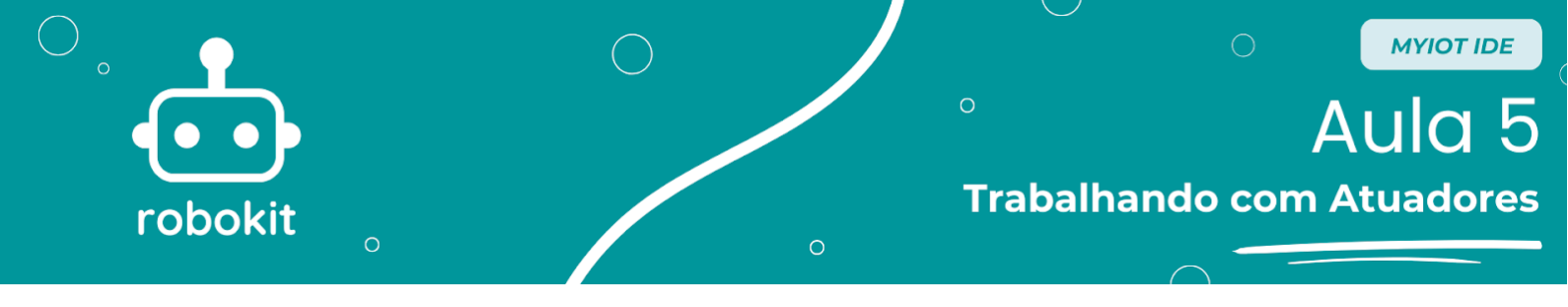

| 📅 Configurar Bloco Aguardar | ?   | $\times$ |
|-----------------------------|-----|----------|
|                             |     |          |
|                             |     |          |
|                             |     |          |
|                             |     |          |
|                             |     |          |
| z.00 🖵 Segundos             |     |          |
|                             |     |          |
|                             |     |          |
|                             |     |          |
|                             |     |          |
| ОК                          | Can | cel      |

No final do processo, o seu programa vai estar parecido com o da foto abaixo e pronto para ser programado.

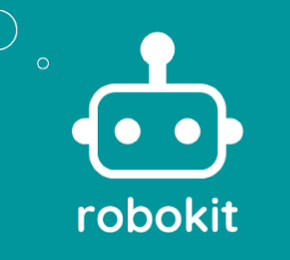

# ° AUIC 5 Trabalhando com Atuadores

MYIOT IDE

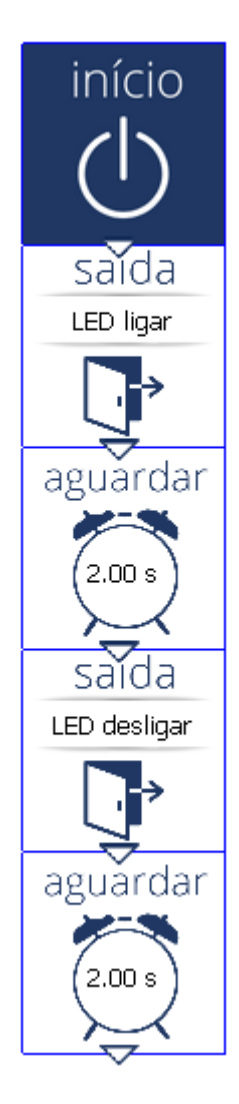

Para começar a programação e o envio do código para o Arduino UNO é só clicar em "Baixar para Placa", no canto superior direito da tela. Quando clicar, uma nova aba lateral será aberta e nela terá um espaço escrito "Não há microcontroladores conectados", conforme a figura abaixo:

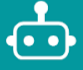

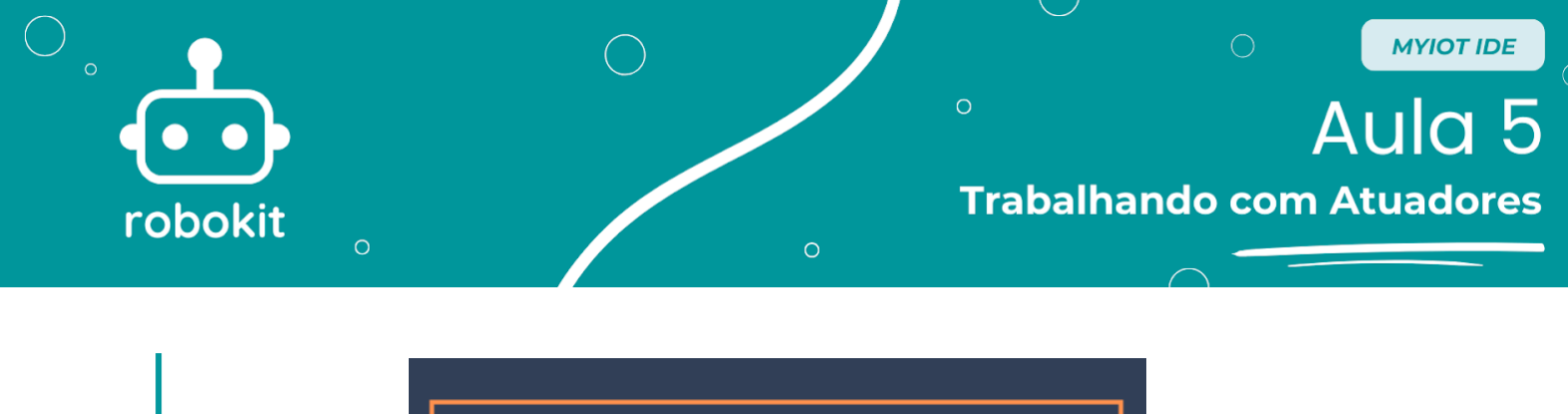

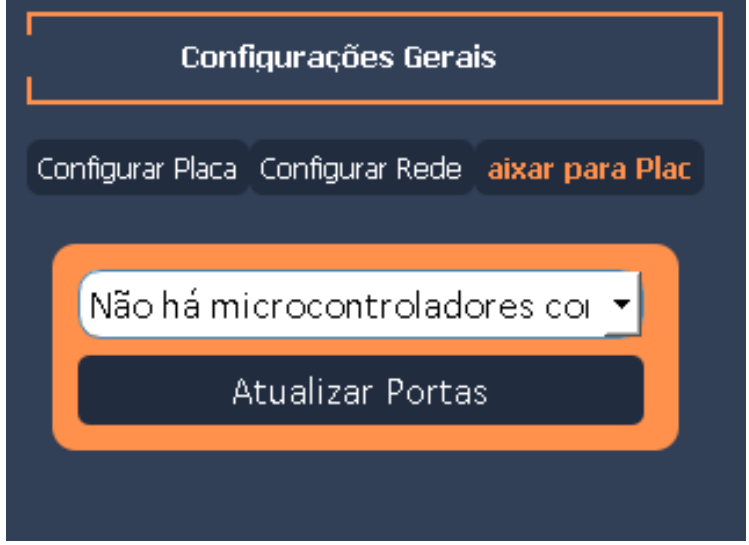

Agora, você deve conectar o cabo USB do seu Arduino UNO no computador e clicar em "Atualizar Portas". Então, no lugar de "Não há microcontroladores conectados", deverá aparecer "COM" e um número, além de alguns outros detalhes sobre a porta. Isso indica que o computador reconheceu o Arduino UNO como microcontrolador e ao clicar em "Baixar para Placa", no canto inferior direito da tela, o código começa a ser gravado no Arduino UNO.

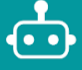

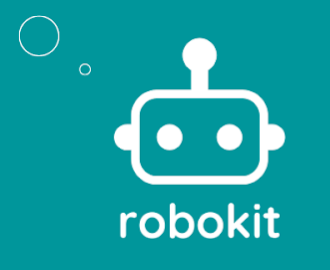

# ° Aula 5 Trabalhando com Atuadores

MYIOT IDE

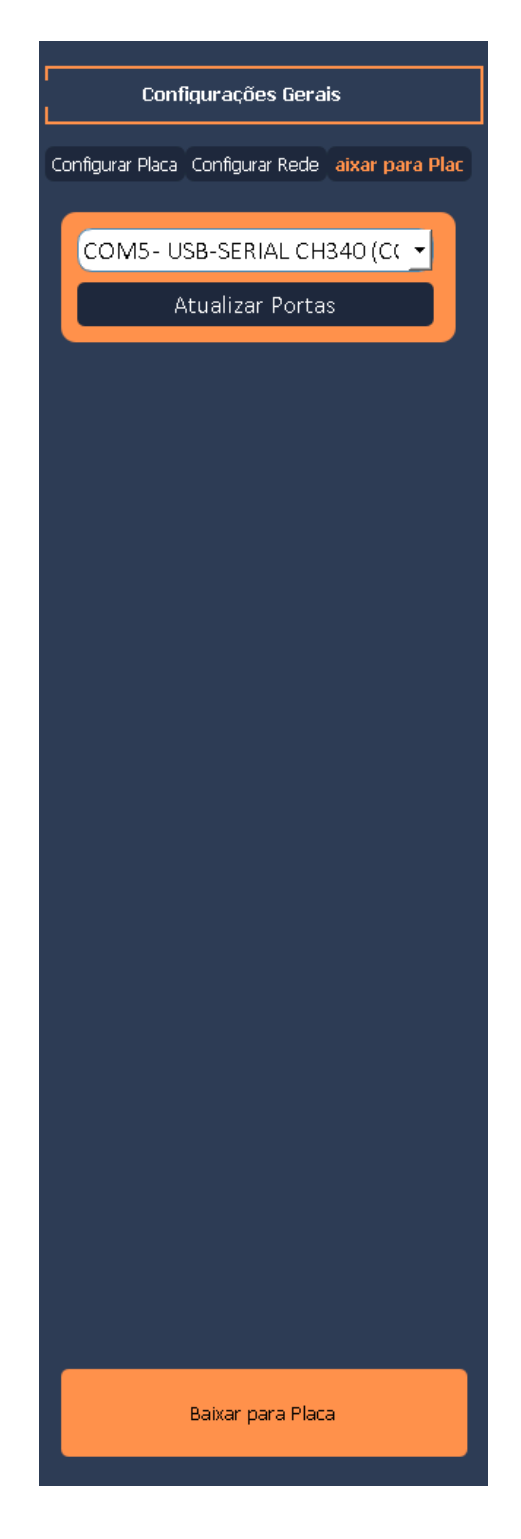

Depois disso, quando a placa já tiver sido programada, vai aparecer um pop-up dizendo que a placa já foi programada, como esse:

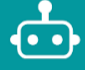

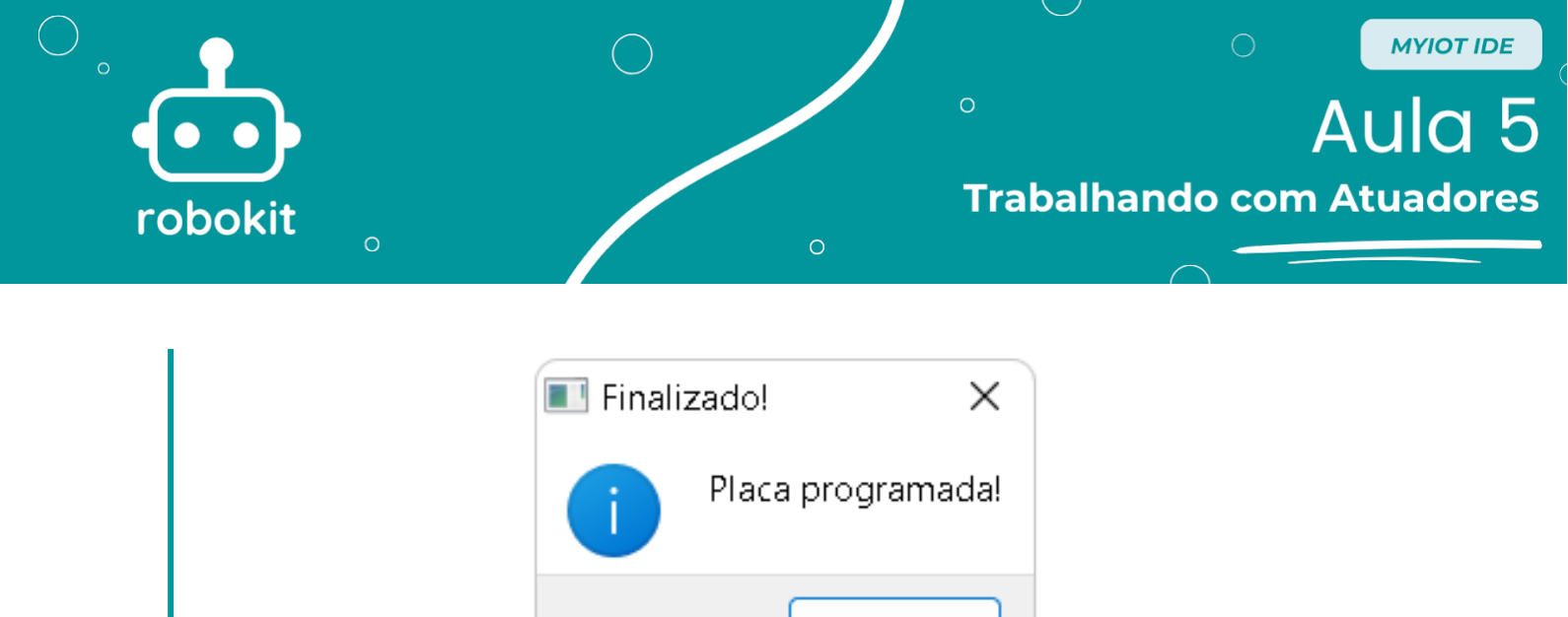

OK Agora você já deve ter seu próprio circuito funcionando e, com isso, termina

Agora você já deve ter seu próprio circuito funcionando e, com isso, termi este tutorial. Ótimos estudos para você!

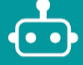